## テンプレートとして保存したチャートを開く方法 MATRIX TRADER

①テンプレートとして保存したチャートを開くには、取引画面上部メニュー【チャート】→【チャートの追加(テンプレート指定】をクリックします。

| MATRIXTRADER                    |                                            |
|---------------------------------|--------------------------------------------|
| 設定 表示 情報 クイック注文 一括注文            | チャート 入出金 履歴検索/報告書 サポート                     |
| 預託証拠金額 1,938,854 有効証拠金額         | チャートの追加                                    |
| 🛐 売注文 🗾 寛注文 式 クイック注文 🧲          | チャートの追加(テンブレート指定)<br>テンプレートの管理             |
| .90円近辺でこう若 18:11 香港株前引け(1       | MATRIXチャート(シルバーライト版)<br>MATRIXチャート(HTML5版) |
| 🇱 レートパネル:通常注文(両建なし)             | 未来予測チャート                                   |
| USD/JPY 0.3 EUR/<br>BID ASK BID | チャート: USD/JPY 5分足                          |

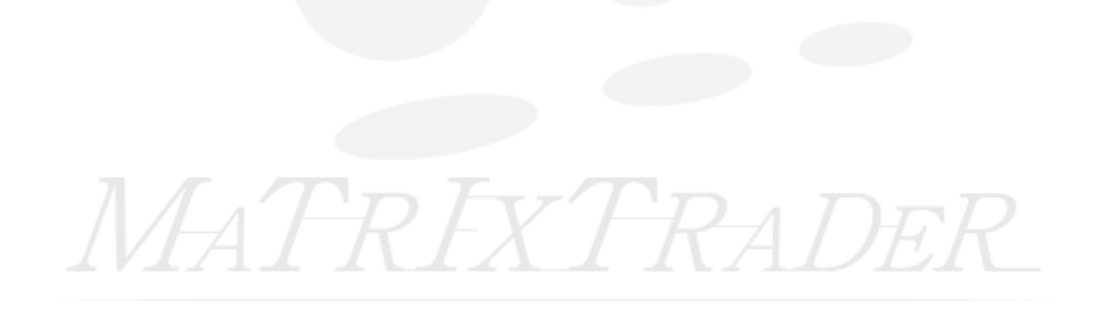

②【新規チャートを開く】画面が表示されました。

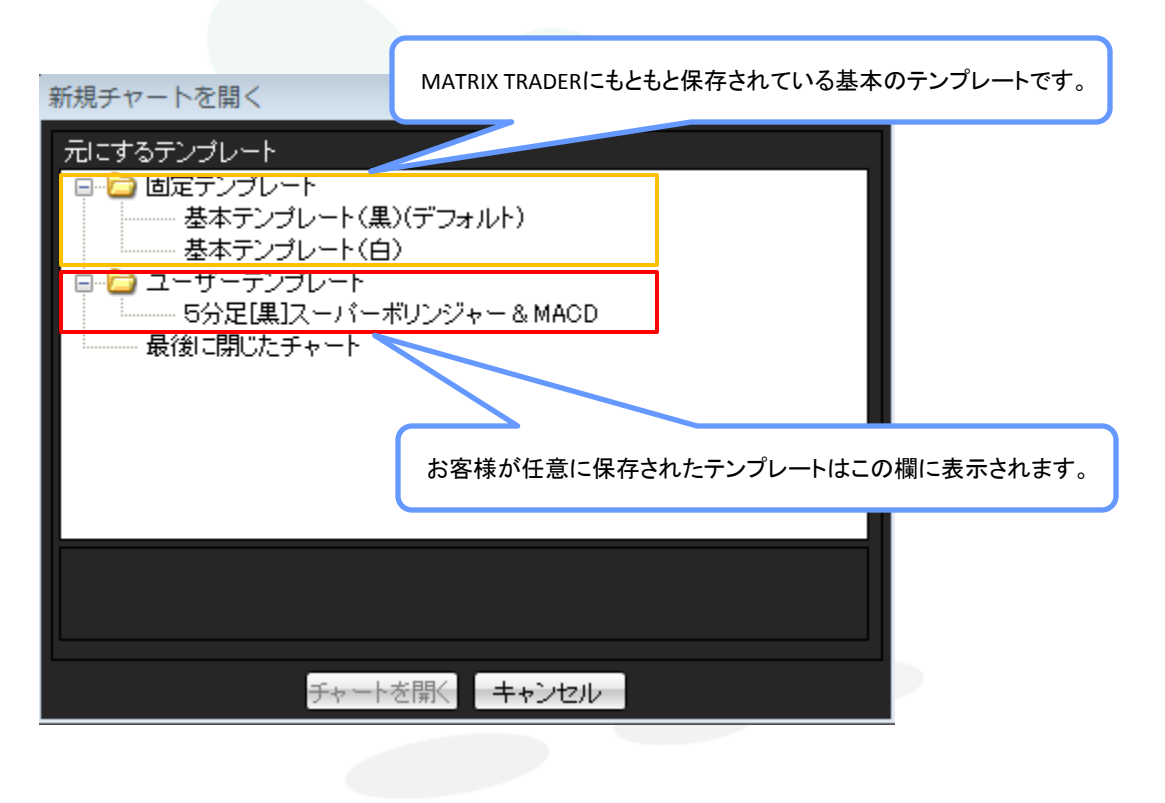

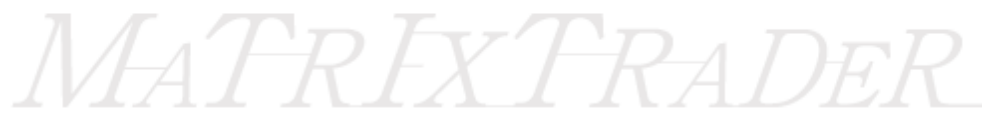

③引用して開きたいテンプレート名をクリックします。 ここでは、ユーザーテンプレートにある【5分足[黒]スーパーボリンジャー&MACD】を選択します。

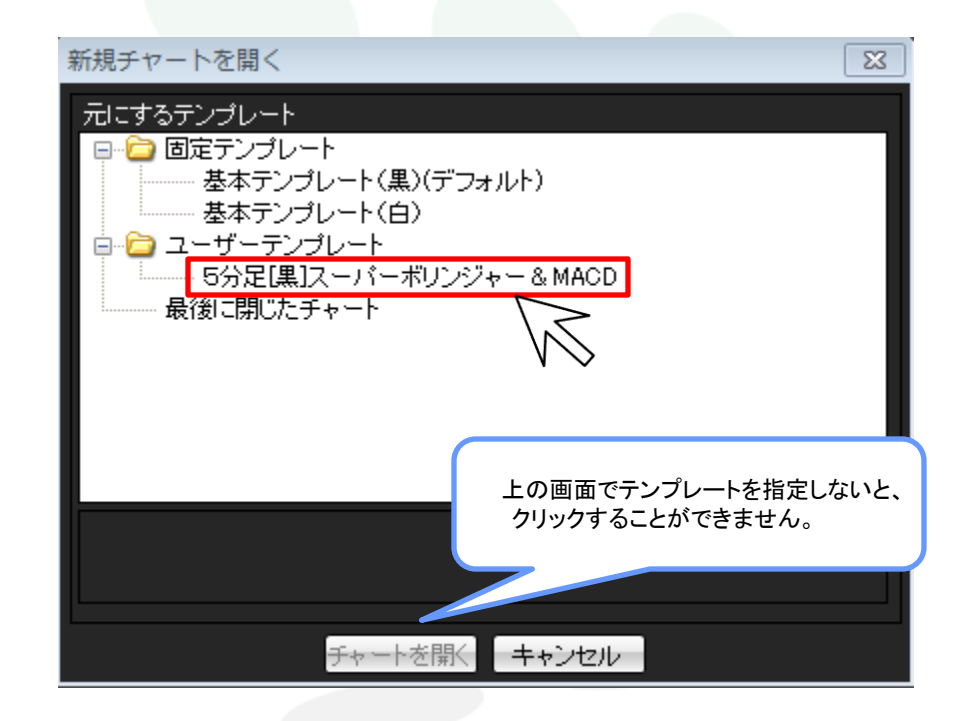

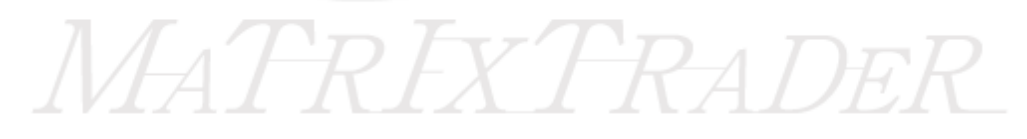

④画面下部にある【チャートを開く】をクリックします。

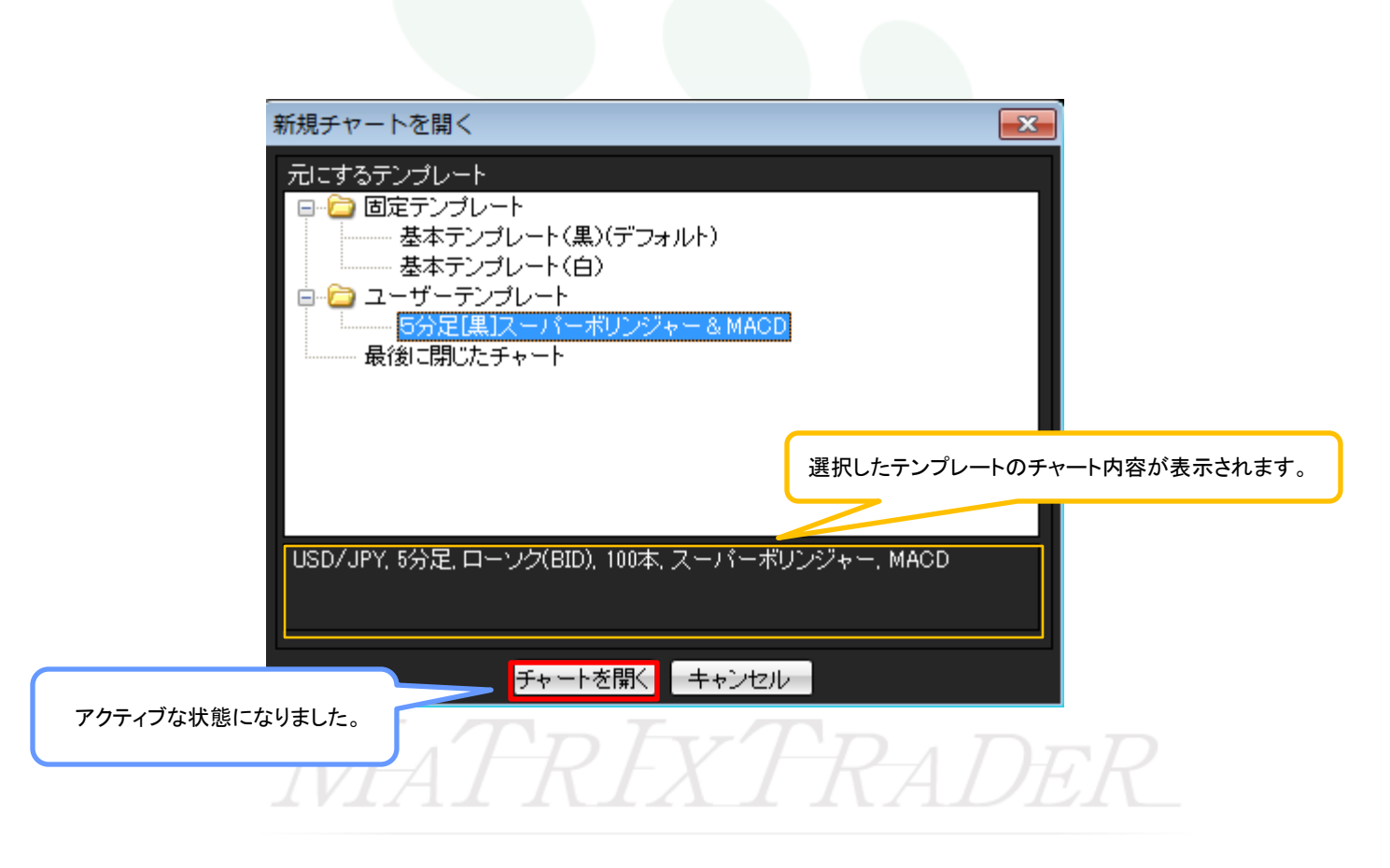

⑤指定したテンプレートのチャート画面が開きました。

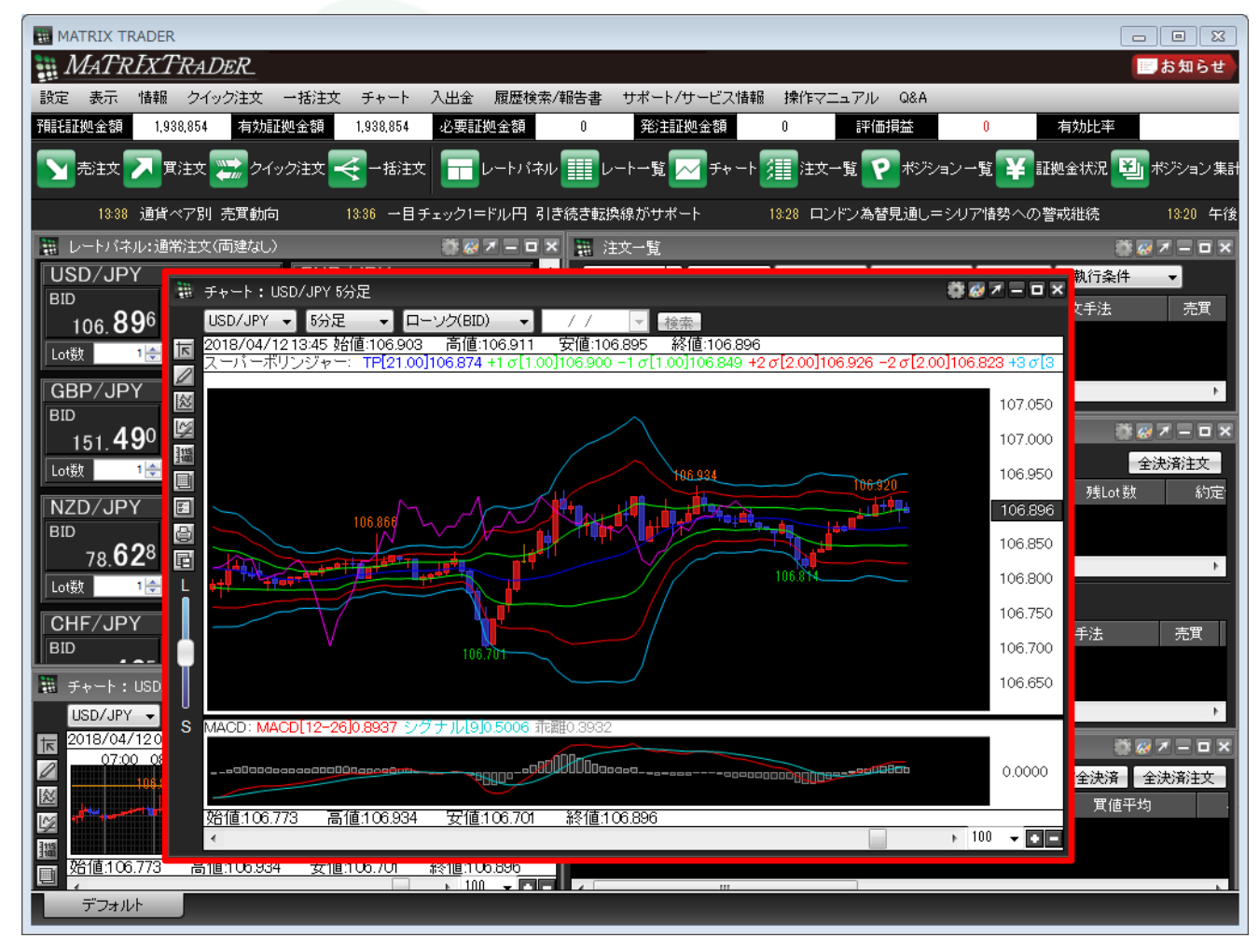

テンプレートとして保存したチャートを開く方法